### How to guide - Register your online account

The following guide is to show how to register your account onto our system, please note that this will need to be completed online and NOT through the app.

| C Active               | 15                                                                                                    | त्त 🖸 English                                                                                                    |
|------------------------|----------------------------------------------------------------------------------------------------|----------------------------------------------------------------------------------------------------|
| # Home                 | Account Login                                                                                                    |                                                                                                    |
|                        | Login                                                                                                    | Register                                                                                                    |
|                        | Email Address<br>(required)                                                                                                    | If you have a membership but are new to the site, click the<br>button below. You will be sent an email validating your<br>account. You can then link to your membership by entering<br>some details about your membership. |
|                        | Please ensure you've provided a valid email address. Password (required)                                                        | Register                                                                                                    |
|                        | Please ensure you've entered the account password.                                                                              | Sign Up<br>If you don't have a membership click here to register for a<br>casual membership.                                                                                                    |
|                        |                                                                                                    | Sign Up<br>Alternatively, you can sign up for a monthly or paid in full                                                                                                    |
|                        |                                                                                                    | membership. Buy Membership                                                                                                    |
| Regist                 | ration                                                                                                    |                                                                                                    |
|                        | Enter your registration de                                                                                                    | etails below.                                                                                                    |
| Email Ado              | dress (required)                                                                                                    |                                                                                                    |
| Password               | (required) Cont                                                                                                    | firm Password (required)                                                                                                    |
|                        | Terms and condition<br>Not Accepted                                                                                             | ons                                                                                                    |
|                        |                                                                                                    | Close Register                                                                                                    |
| Registı                | ration Successful                                                                                                    |                                                                                                    |
| Thank                  | you for registering with us. Yo<br>confirmation em                                                                              | ou will shortly receive a<br>ail.                                                                                                    |
| Foll<br>registi<br>ema | ow the instructions detailed in<br>ration will then be verified. If y<br>ail, check your Junk Mail folde<br>address to your Saf | n the email and your<br>you do not receive this<br>or and add the email<br>re List.                                                                                                    |
| You wil                | I have 24 hours to verify your                                                                                                  | registration after which                                                                                                    |

the link will expire. You will then need to register again.

Follow the online link here: Account Login and please click register on the right-hand side of the page and fill in the information in the pop up provided remembering to accept the terms and conditions. You will need to register the email address linked to the account (this will be the email address you used when you set up your account previously).

Once you have filled in all the relevant information and accepted the terms and conditions, please wait for an email confirmation to come through. The email may take some time to come through due to the vast number of people accessing the site at the same time so please be patient. Thank you for registering for an online account.

Please click on the link below to verify your registration. Upon clicking the link you will be redirected to a new page and asked to re-enter your email address and password. Once you have successfully completed this verification process, your registration will be complete enabling you to continue using the services available on this website.

Click here to complete

# **Registration Confirmation**

| Registration confirmation                                                                                                    | n                                                                                                    |
|----------------------------------------------------------------------------------------------------|----------------------------------------------------------------------------------------------------|
| Enter your details below                                                                                                    | v to confirm your registration.                                                                                                    |
| 6e14753633b9@mailslurp.net                                                                                                    | Password (required)                                                                                                    |
|                                                                                                    | Next                                                                                                    |
| If you are already a member<br>profile and your club members<br>all the services and discounts a<br>Please enter your membership<br>additional details to c | at this club, connect your online<br>hip. You will then be able to access<br>associated with your membership.<br>9 number and at least one or more<br>onfirm your membership. |
| Member Number/Barcode                                                                                                    | Besterile (construct)                                                                                                    |
| (required)                                                                                                    | Postcode (required)                                                                                                    |
| (required) Date of Birth (DD MMM YYYY) (required)                                                                                                    | Postcode (required) Phone Number (required)                                                                                                    |
| (required) Date of Birth (DD MMM YYYY) (required)                                                                                                    | Postcode (required) Phone Number (required)                                                                                                    |
| (required) Date of Birth (DD MMM YYYY) (required)                                                                                                    | Postcode (required) Phone Number (required) Confirm                                                                                                    |
| (required) Date of Birth (DD MMM YYYY) (required) Previous Registration Co                                                                                  | Phone Number (required) Confirm Onfirmation                                                                                                    |
| (required) Date of Birth (DD MMM YYYY) (required) Previous Registration Successful                                                                          | Phone Number (required)  Phone Number (required)  Confirm  Onfirmation                                                                                                    |

You will receive an email as shown on the left, please click "click here to complete"

You will be linked to this page where you will be prompted to fill in your email address and password you set up previously when registering.

From this please fill in your member number and **ONE** of the **other** details.

### Account Login

| Email Address      | example@example.com |   |
|--------------------|---------------------|---|
| (required)         |                     |   |
| assword (required) |                     | 3 |

## **Grouping family members**

| Home                                              | ~ | Home                                                                                                    |                       |
|---------------------------------------------------|---|----------------------------------------------------------------------------------------------------|-----------------------|
| Bookings<br>Membership Details                    | Ť | Notifications                                                                                                    | Make a Booking        |
| Family & Friends<br>Account Details<br>→ Sian Out | ~ | Ose this page to keep track of any bookings you<br>have made, change your membership tariff, update<br>your address, email and lots more. | Classes<br>Activities |
|                                                   |   | You have successfully set up your online registration.                                                                                    |                       |
|                                                   |   |                                                                                                    |                       |

Once you have logged in and on the home page as above. On the left-hand side there will be an option to click "Family & Friends"

### My Family Members

| Add Existing Contact | Add Contact | Create New Contact | Create Contact |
|----------------------|-------------|--------------------|----------------|
|                      |             |                    |                |

From this, you will be taken to a page where you will be able to add an existing customer or create a new contact.

When clicking on "create contact" it will come up with this screenshot – please fill in the details accordingly, on the final page please click "create member"

| Personal Details                       | St                   | tep 1 of 3 |
|----------------------------------------|----------------------|------------|
| Club (required)                        | Title (required)     |            |
| Select a Home Club                     | * Select title       | ~          |
| First Name (required)                  | Surname (required)   |            |
| Please enter first name                | Please enter surname |            |
| Date of Birth (DD MMM YYYY) (required) | Gender (required)    |            |
|                                        | Select gender        | ~          |
| Preferred Language (required)          | Ethnic origin        |            |
| Select language                        | ✓ Select ethnicity   | ~          |
|                                        |                      |            |

# Add Group Participants 1. Please enter the membership number or barcode Enter membership number or barcode Check Reset Cancel

When clicking "Add Existing" it will prompt you to put in the membership number of the person you would like to add to your family.

From there you will then be able to book yourself and family members onto classes etc.